### 1 Deschide-l

4 Începe

## 2 Introdu cartela SIM și bateria

# 3 Încarcă-l

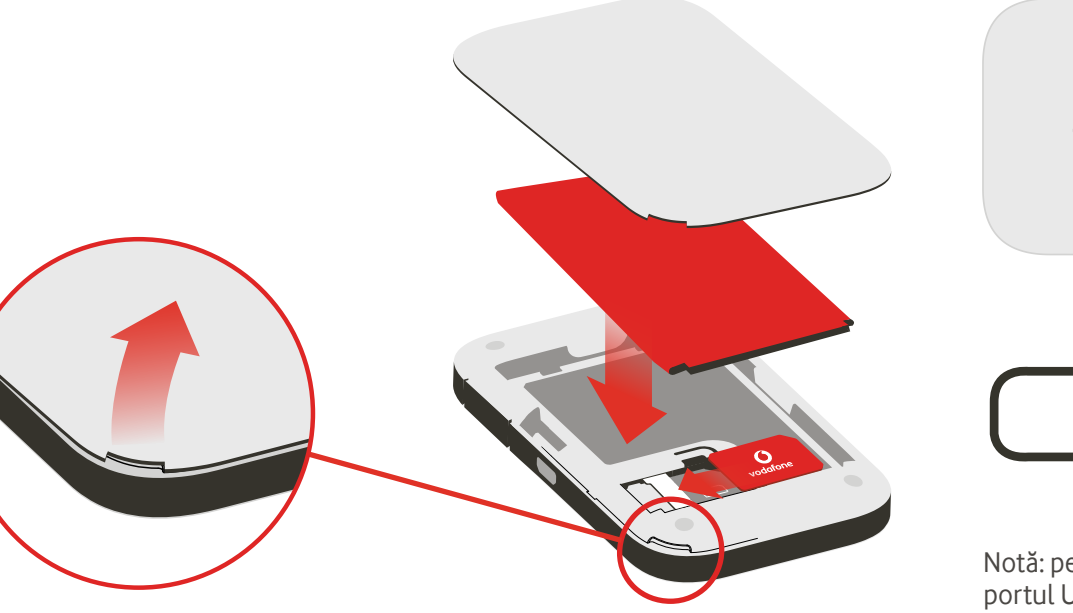

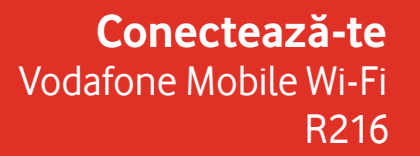

**Vodafone** Power to you

Nume retea si parola pentru Vodafone Mobile Wi-Fi tau

SSID sticker aici

### 5 Conectează-te

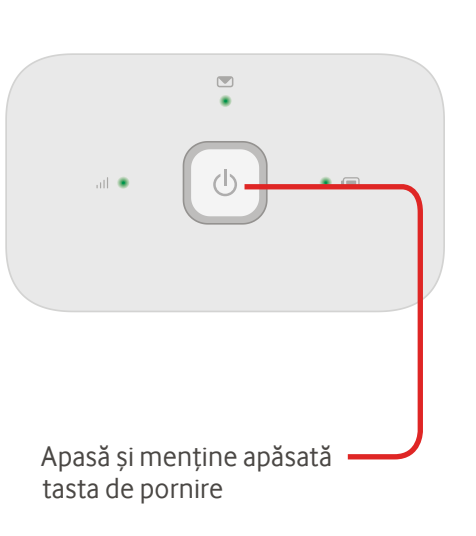

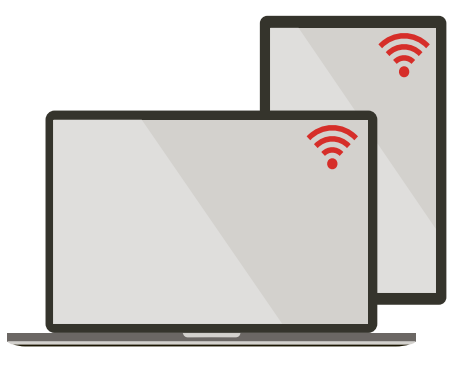

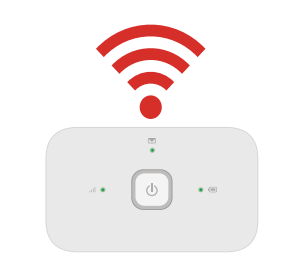

Notă: pentru alimentare poți folosi și portul USB al computerului.

Alege Wi-Fi în setările computerului, telefonului inteligent sau tabletei, apoi alege numele rețelei tale mobile Wi-Fi.

Introdu parola pentru a te conecta și deschide aplicația web.

Când te conectezi pentru prima dată la rețea, este posibil să ți se ceară să activezi cartela SIM. Dacă ți se cere să deblochezi cartela SIM, mergi la http://vodafonemobile.wifi și introdu codul PIN al cartelei SIM.

Întoarce pagina pentru informații suplimentare cu privire la modul de utilizare a dispozitivului Vodafone Mobile Wi-Fi.

### Utilizarea aplicatiei web

### Aplicatia web Vodafone Mobile Conectare Găsesti aplicatia web la Optiunea îti http://vodafonemobile.wifi dacă nu apare permite să automat când te conectezi. vezi informatii • (= suplimentare și să faci modificări. Pentru conectare. 0 Ċ http://vodafonemobile.wifi Filele de foloseste parola navigare Mobile Wi-Ei Română Parolă Introduceți parola Conectare ..admin". Semnal mobil de bandă largă Alege Mobile Bun Wi-Fi pentru Slab Bun venit la Vodafone Mobile Wi-Fi ((e)) Reteaua de domiciliu generală. SMS Dispozitivul Mobile Wi-Fi permite dispozitivelor Wi-Fi să se conecteze la Numär mohi Numär SIM Nicio retea Internet simplu, rapid și facil pentru mesaje all După conectarea la rețeaua Wi-Fi Vodafone Mobile Wi-Fi-98CBA, puteți să configurați setările dispozitivului broadband mobil din aceste pagini Web sau Account Conectat 🕢 Stare care pot fi accesate ulterior tastand in browser http://vodafonemobile.wif sau http://192.168.0.1 💟 Mesaje SMS (Cont) pentru /odafone 4G Retea 00:00:30 🕔 detaliile tale de Durată co SMS nou 90 Volum total (intermitent) Inbox plin A Sus 16b/s Căsuta Intrare (37) - I Jo 8b/s 🔲 Încărcarea bateriei Dată De la Mesaie Stare baterie (75%) 10 May 2013 14:00 +447864629574 Test Save

Dispozitive conectate (2)

Inbox Optiunea îti permite să vezi mesajele SMS.

o vedere

cont.

### Aiutor Sectiunea îti oferă detalii complete cu privire la rezolvarea oricăror probleme.

Dacă în continuare nu puteti să vă

conectati, consultati sectiunea de

asistentă pentru sfaturi suplin

erificat

următoarele e

1. Cartela SIM e

### Panou de stare

Optiunea îti permite să vezi starea si alte detalii despre Vodafone Mobile Wi-Fi și despre rețeaua sa. (Notă: 📶 = serviciu limitat de retea.)

### Descarcă aplicația de monitorizare

10 May 2013 14:00

Aiutor Vodafone Mobile Wi-Fi Sectiunea Retea curentă vă oferă toate Este imp

detaliile despre conexiunea curentă.

Aici puteți verifica rapid dacă este

+44786462957

Aplicația de monitorizare Vodafone Mobile Wi-Fi îți oferă o modalitate rapidă și simplă pentru monitorizarea rețelei tale pe un telefon inteligent sau o tabletă. Descarcă aplicația din magazinul de aplicatii a dispozitivului sau scanează aici codul QR corespunzător pentru a merge la magazinul de aplicații.

iOS (iPhone sau iPad)

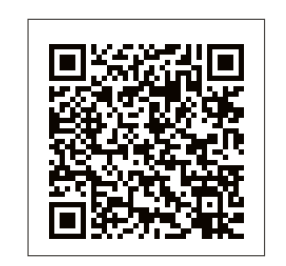

Android (telefon inteligent sau tabletă

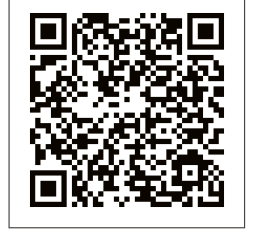

## Semnificatia luminilor

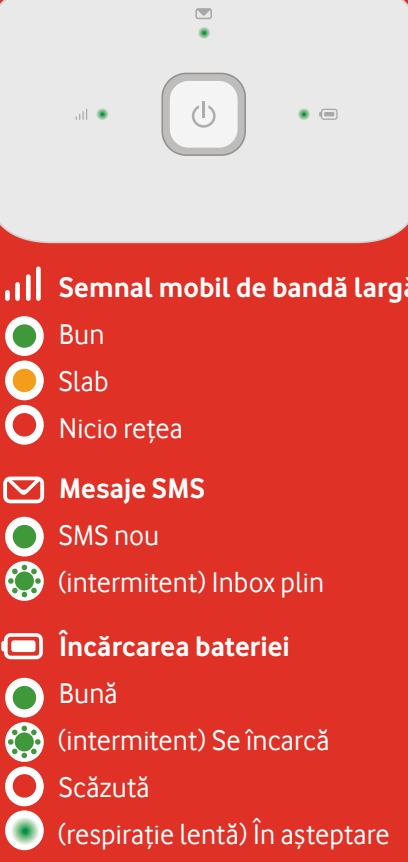

Notă: în timpul actualizării R216, toate luminile vor lumina în verde intermitent până la repornire.

Pentru a afla mai multe despre dispozitiv, vizitează vodafone.com/R216

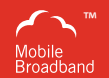

Termenul "Mobile Broadband" împreună cu conceptul "birds" este o marcă comercială a **GSMC1** imited

You have purchased a product which uses source code of software licensed under the GNU General Public License (GPL) or Lesser GNU General Public License (LGPL) or some other open source licenses allowing source code distribution to you. We offer you a complete copy of the corresponding source code, which is available for download within a period of three years from the distribution of the product and is free of charge. You may download the source codes from http://vodafone.com/R216

© Vodafone Group 2015. A Vodafone és a Vodafone emblémák a Vodafone Group védjegyei. Az itt említett termék- és cégnevek azok megfelelő tulajdonosainak tulajdonát képezhetik.